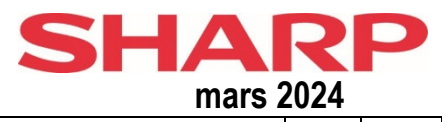

## Relevé compteur (Afficher à l'écran ou imprimer)

| Modèles (Noir/Blanc)                       | Ecran | Impr | Consulter le relevé compteur à l'écran        | Ecran | Impr |
|--------------------------------------------|-------|------|-----------------------------------------------|-------|------|
|                                            |       |      |                                               |       |      |
|                                            |       |      |                                               |       |      |
| MX-B350P/B450P / MX-B350W /-B450W          | T8    | P11  | MX-C250F /-C300W /-C300P                      | T7    | P5   |
| MX-B355W /-B455W / MX-B356/-B456           | T9    | P9   | MX-C301W                                      | T3    | P2A  |
|                                            |       |      | MX-C303W /-C304W                              | T5    | P9   |
| MX-B427P / -B427PW                         |       | P13  | MX-C310 /-C311 /-C312 /-C380 /-C381           | Т3    | P2   |
| MX-B467P / MX-467F                         |       | P13  | MX-C380P                                      |       | P12  |
| MX-B468F /-B468P                           |       | P13  | MX-C357F                                      |       | P12  |
| MX-B557F /-B557P                           |       | P13  | MX-C407P                                      |       | P12  |
|                                            |       |      | MX-C407P                                      |       | P12  |
| MX-M264 /-M266/ -M314 /-M316 /-M354 /-M356 | T3    | P2   | MX-C507P                                      |       | P12  |
| MX-M364 /-M464 /-M564                      | T3    | P2   | MX-C557F/-C607F                               |       | P12  |
| MX-M365 /-M465 /-M565                      | T5    | P4   | MX-C607P                                      |       | P12  |
| MX-M550 /-M620 /-M700                      | T3    | P2   | MX-2314 /-2614 /-3114                         | T3    | P2   |
| MX-M623 /-M753                             | T3    | P2   | MX-2630 /-2651                                | T5    | P9   |
| MX-M654 /-M754                             | T5    | P4   | MX-2640 /-3140 /-3640                         | T5    | P4   |
| MX-M850 /-M950 /-M1100                     | T3    | P2   | MX-3050 /-3060 /-3070 / MX-3550 /-3560 /-3570 | T5    | P9   |
| MX-M904 /- M905                            | T5    | P4   | MX-3051 /-3061 /-3071 / MX-3551 /-3561 /-3571 | T5    | P9   |
| MX-M1054 /-M1055 / -M1056                  | T5    | P4   | MX-4050 /-4060 /-4070                         | T5    | P9   |
| MX-M1204 / -M1205 / -M1206                 | T5    | P4   | MX-4051 /-4061 /-4071                         | T5    | P9   |
| MX-M3050 /-M3060 /-M3070                   | T5    | P9   | MX-4140 /-4141 /-5140 /-5141                  | T5    | P4   |
| MX-M2651 /-M3051 /-M301                    | T5    | P9   | MX-5050 /-5070 / MX-6050 /-6070               | T5    | P9   |
| MX-M3550 /-M3560 /-M3570                   | T5    | P9   | MX-5051 /-5071 / MX-6051 /-6071               | T5    | P9   |
| MX-M3551 /-M3571                           | T5    | P9   | MX-6240 /-7040                                | T5    | P4   |
| MX-M4050 /-M4060 /-M4070                   | T5    | P9   | MX-6500 /-7500                                | T5    | P4   |
| MX-M4051 /-M4071                           | T5    | P9   | MX-6580 /-7580                                | T5    | P9   |
| MX-M5050 /-M5070 /-M6050 /-M6070           | T5    | P9   | MX-7081 /-8081                                | T5    | P9   |
| MX-M5051 /-M5071 /-M6051 /-M6071           | T5    | P9   | MX-7090 /-8090                                | T5    | P9   |
| MX-M6570 /-M7570                           | T5    | P9   |                                               |       |      |
|                                            | 10    | 10   | BP-10C20 /-20C20 /-20C25                      | T5    | P9   |
| BP-50M26/50M31/50M36/50M45/50M55/50M65     | T5    | P9   | BP-50C26/50C31/50C36/50C45 BP-50C55/50C65     | T5    | P9   |
| BP-B537WR/BP-B547WD                        | T5    | P9   | BP-55C26                                      | T5    | P9   |
| DX-B350P / DX-B450P                        | T6    | P1   | BP-60C31/60C36/60C45                          | T5    | P9   |
|                                            | 10    |      | BP-70C31/70C36/70C45/70C55/70C65              | T5    | P9   |
|                                            |       |      | BP-90C80/-90C80                               | T5    | P9   |
|                                            |       |      | BP-C533WR/BP-C533WD/BP-C542WD                 | T5    | P9   |
| Hewlett Packard                            |       |      |                                               |       |      |
| HP-M506 -M608                              |       | P8   |                                               |       |      |
| Lexmark                                    |       |      |                                               |       |      |
| MS610dn                                    |       | P7   |                                               |       |      |
| MX511DE                                    |       | P7   |                                               |       |      |
|                                            |       |      |                                               |       |      |
|                                            |       |      |                                               |       |      |
|                                            |       |      |                                               |       |      |
|                                            |       |      |                                               |       |      |
|                                            | 1     |      |                                               |       |      |
|                                            | 1     |      |                                               | 1     |      |
|                                            | 1     | İ    |                                               |       |      |

| Ecran     | Consulter le relevé compteur à l'écran                                                                                                    |
|-----------|----------------------------------------------------------------------------------------------------|
|           |                                                                                                    |
|           |                                                                                                    |
| Т3        | Sélectionnez le mode « Copie ». Restez appuyer sur la touche "COPIE". Ceci n'est pas la touche START pour faire une copie, mais une touche à part<br>sur le clavier ou la touche en haut de l'écran tactile.                                                                                                    |
| T5        | Appuyez 2x brièvement sur la touche Home (maison bleue ou blanc) ou (1x) rester appuyer.<br>Communiquez 4 totaux : Noir/Blanc + Couleur + 2 Couleurs + 1 Couleur.                                                                                                    |
| Т6        | Appuyez consécutivement sur les touches « STATUS », « PREVIOUS » et « SELECT ».<br>Le relevé du compteur s'affiche sur l' écran derrière " <b>Usage Graaf =</b> "                                                                                                    |
| T7        | La lecture se fait seulement via la procédure P5 (Imprimer).<br>La lecture faite via l'écran affiche un relevé de compteur <u>incorrect</u> .                                                                                                    |
| Т8        | Appuyez sur la touche fonction <b>Fn</b> . Choisissez avec les flèches <b>Compteur Totalisateur</b> + OK. Les compteurs s'affichent à l'écran.<br>Une page est imprimé avec le compteur total Noir/blanc (pour les modèles noir et blanc) ou Noir/Blanc + Couleur (pour les modèles couleur).<br>Communiquez les totaux séparément.<br>Remarque: Mieux vaut imprimer la lecture du compteur via la procédure P11 pour une interprétation plus claire des totaux.                                                                              |
| Т9        | Appuyez 2x rapidement sur la touche Maison (maison bleue ou blanche) ou (1x) rester appuyer. Communiquez le compteur N/B                                                                                                    |
| (*)       | Imprimer le relevé de compteur<br>Indiquez les quantités (Noir/Blanc et Couleur) indiquées sous "Total" dans l'impression.<br>(*) Note : Le total du relevé est la somme des éléments suivants:<br>1 : COPIES<br>2 : IMPRESSIONS<br>3: ARCHIVAGE DOC.<br>4: RECEPTION DE FAX (si inclus)<br>5 : AUTRES IMPRESSIONS<br>Dans le cas d'une imprimante « couleur », les relevés « Couleur » et « Noir/Blanc » sont affichés à part.                                                                                                    |
| Imprimer  | Ci-dessous la description de comment imprimer le releve compteur                                                                                                    |
| P1        | Appuyez 1x sur "MENU", 3x sur "PREVIOUS" et 2x sur "SELECT". Vous pouvez aussi nous envoyer le relevé « TOTAL COUNT ».<br>Le relevé du compteur se trouve sur la deuxième page derrière <b>« Usage Graaf = »</b><br>Veuillez noter sur l'imprimé obtenu le numéro de série de l'imprimante concernée si celui-ci n'est pas indiqué.                                                                                                    |
| P2A       | Appuyez sur Paramètres utilisateur (Touche symbolisée par un engrenage 🇇 à gauche en dessous du clavier) et suivez les instructions dans<br>"COMPTEUR TOTALISATEUR en P2, ci-dessous.                                                                                                    |
| P2<br>(*) | Appuyez (à droite de l'écran) sur la touche "PARAMETRES UTILISATEUR,"PARAMETRE SYSTEME » ou la touche symbolisée par un engrenage 🏵 .<br>Puis appuyez sur "COMPTEUR TOTALISATEUR" sur l'écran LCD. (Sur certains modèles sectionnez aussi « COMPTEUR DE TRAVAUX ») Appuyez<br>sur « IMPRIMER » afin d'obtenir le relevé. Veuillez nous communiquer les chiffres indiqués à côté de la colonne « COMPTEUR TOTALISATEUR ».<br>Veuillez noter sur l'imprimé obtenu le numéro de série de l'imprimante concernée , si celui-ci n'est pas indiqué. |
| P3A       | Appuyez sur la touche 'MENU' (c'est la touche avec un losange, à droite de la touche « ADRESSE »). Selectionnez : « Imprimer Liste/Rapport » + OK<br>puis : « Page de Configuration » + OK. Sur l'imprimé, lisez à la ligne "Compteur", le nombre de copies Couleur et de Noir et Blanc. Veuillez nous<br>communiquer ces deux relevés de compteurs à part.                                                                                                    |
| P3B       | Appuyez sur la touche MENU. Faites votre choix dans le menu pour l'impression de la liste. Sur l'imprimé, lisez à la ligne "Compteur", le nombre de copies Couleur et de Noir et Blanc. Veuillez nous communiquez ces deux relevés de compteurs à part.                                                                                                    |
| P4<br>(*) | Retournez à l'écran initial (touche HOME). Appuyez sur la touche : « Réglages » Sélectionnez à gauche de l'écran les options suivantes:<br>« Réglages Système » > « Compteur Totalisateur » > « Imprimer ». Les totaux des compteurs se trouvent en haut de la première page.<br>(NOIR/BLANC + COULEUR TOTAL). (Les autres données sont le détail de tous les totaux, inutiles dans le cas présent)                                                                                                    |
| P5        | Pressez la touche Fn. Puis avec une des flèches, allez sur « Impr. List » + OK. Puis choisir « Liste Régl. Perso. » + OK. Vous obtiendrez une copie avec imprimé dessus : Compteur totalisateur : Couleur et Noir/Blanc. Veuillez nous communiquez ces deux relevés de compteurs à part.                                                                                                    |
| P6        | Appuyez sur la touche MENU. Select « Information > Configuration » + OK. Le relevé du compteur s'affiche sur la page 1 à « nombre des pages<br>imprimées » ou à « Motorcycli ».                                                                                                    |
| P7        | Appuyez la touche HOME. Sélectionnez (+ confirmer avec OK) : Paramètres / Rapport / Rapport-Activa + OK<br>Voire « Nombre d'impression Mono » pour le total des impressions                                                                                                    |
| P8        | Appuyez sur la touche HOME. Select OK >> Gestion / Rapports / Config – page status. Cochez : page utilisation.<br>Sélectionnez dans ce menu : Imprimer et OK.                                                                                                    |
| P9        | Retournez à l'écran initial (touche HOME). Appuyez sur la touche : « Réglages » Sélectionnez à gauche de l'écran les options suivantes: « Etat » ><br>« Compteur Totalisateur » > « Imprimer ». Les totaux des compteurs se trouvent en haut de la première page. (NOIR/BLANC + COULEUR TOTAL).<br>(Les autres données sont le détail de tous les totaux, inutiles dans le cas présent)                                                                                                    |
| P11       | Appuyez sur la touche <b>Fn</b> . Choisissez avec les flèches <b>Imprimer liste</b> + OK - <b>Etat de l'imprimante</b> + OK<br>Une page est imprimé avec le compteur total Noir/blanc (pour les modèles noir et blanc) ou Noir/Blanc + Couleur (pour les modèles couleur).<br>Communiquez les totaux séparément.                                                                                                    |
| P12       | Retournez à l'écran initial (touche HOME). Appuyez sur la touche : « Paramètres » Sélectionnez à gauche de l'écran les options suivantes: « Rapports »<br>> « Réseau » > «Périphérique»> «Infos périphérique». Les totaux des compteurs se trouvent sur la page Infos périphérique. (Comptes imp. mono +<br>Comptes imp. couleur).                                                                                                    |
| P13       | Sélectionnez CONFIGURATIONS sur l'écran de démarrage. Faites défiler l'écran jusqu'à Rapports / Appareils / Asset report. Sous les données de<br>l'appareil, vous verrez le nombre d'impressions Mono.                                                                                                    |